# **Jira Web Push**

- Description
- Admin Guide
  - Requirements
  - Installation & Configuration
- User Guide
  - Login into JIRA & allow Push notifications in your browser
  - Click notification Icon & enable Web Push slider if it is disabled
  - Rename subscription by clicking on its label and pressing ENTER to save
  - Disable/Enable notifications for specific browsers
  - Test your notification by clicking on yellow message icon of specific subscription.
    - Flag indicates if Push from JIRA server was successful or not.
    - Notification with "Test Message" text should appear
  - · Delete notification by clicking red bin icon, the prompt will make sure that you know what you are doing
  - Configure your own notifications behavior:
    - For which Issue Events you want to receive notifications
    - For which Issue role, that you are in, you want to receive notifications(i.e. when you are an Assignee, or in some customfield)
    - Blacklist or Whitelist the projects
  - Click Save to save, Click Restore to restore default values(that are set by administrator).
  - Enjoy your notifications
- Known Issues

### Description

- 1. Subscribe to notifications from several browsers(including mobile) and choose the ones you would like to deliver you notifications.
- 2. All messages pushed to users are encrypted on JIRA server side and can be decrypted only on the target user device.
- 3. Configure when notifications will be sent to you, such as: specific issue events, issue roles, that you are in.
- 4. Blacklist projects that you don't want to send you notifications.

## Admin Guide

Administration page allows you to configure defaults for all users, unless they decide to override config for themselves.

#### Requirements

- JIRA Core 7.2+
- HTTPS connection is required for Web Push notifications to work properly.
- Browser compatibility
  - Official can be found here
    - Tested on latest Chrome(Mobile/Desktop), Firefox(Mobile/Desktop), Opera Mobile.

#### Installation & Configuration

Plugin configuration can be found in Addons tab Other Web Push Configuration or click Configure in plugin on Manage add-ons page

| Applications Projects Issues              | Add-ons User manag            | ement Latest upgrade report System                                                                                                    |
|-------------------------------------------|-------------------------------|----------------------------------------------------------------------------------------------------|
| ATLASSIAN MARKETPLACE<br>Find new add-ons | VAPID configura<br>Subscriber | ation<br>mailto:                                                                                                    |
| Manage add-ons<br>OTHER                   |                               | The "Subscriber" a mailto link for the administrative contact for this fee<br>person leaves an organization, is unavailable for an extended period,<br>a problem with your feed and need to contact you. |
| Web Push Configuration                    |                               | Public EC key:<br>Private EC key:                                                                                                    |

VAPID private/public pair is generated at first plugin launch. You can read more about VAPID HEF

EC key pair for VAPID is generated with random seed at first time plugin is installed and stored in database, you can change Subscriber email. You can read more about VAPID HERE

Configure default parameters for all users. All these values can be overridden by user.

| Default config               | guration for users(unless they override it)                                                                                          |
|------------------------------|----------------------------------------------------------------------------------------------------|
| Events configur              | ation                                                                                                    |
| Issue Events                 | [Issue Created x] [Issue Updated x] [Issue Assigned x] [Issue Resolved x] [Issue Closed x]<br>[Issue Commented x] [Issue Reopened x] |
|                              | Selected Issue Events will trigger WebPush notifications                                                                             |
| Target User Rol              | es and Fields                                                                                                    |
| User Push                    | Notify Watchers                                                                                                    |
| Behaviour                    | ✓ Notify Assignee                                                                                                    |
|                              | Notify Reporter                                                                                                    |
|                              | Notify User of his Actions                                                                                                    |
| User Custom Fields           |                                                                                                    |
|                              | List of User Select/Multi Select Issue CustomFields, with target Users.                                                              |
| Projects configu             | Iration                                                                                                    |
| Projects Blacklist           |                                                                                                    |
|                              | List of project keys, separated by ;. * will blacklist all projects.                                                                 |
| Projects Whitelist           |                                                                                                    |
|                              | List of project keys, separated by ;. Will override blacklist.                                                                       |
| Whitelist allows you to spe  | cify which Projects are not subject to the blacklist.                                                                                |
| A blacklist value of * mean  | is all projects are blacklisted and users will only receive notifications for projects keys matched in the whitelist.                |
| By default, all projects are | whitelisted, but if all projects have been blacklisted by policy, the whitelist can be used to override that policy.                 |
|                              | Save Cancel Restore Defaults                                                                                                    |

Click Save .. well, to save the configuration and also to restore Defaults for this form click Restore Defaults button.

All parameters will take affect immediately.

### User Guide

#### 1. Login into JIRA & allow Push notifications in your browser

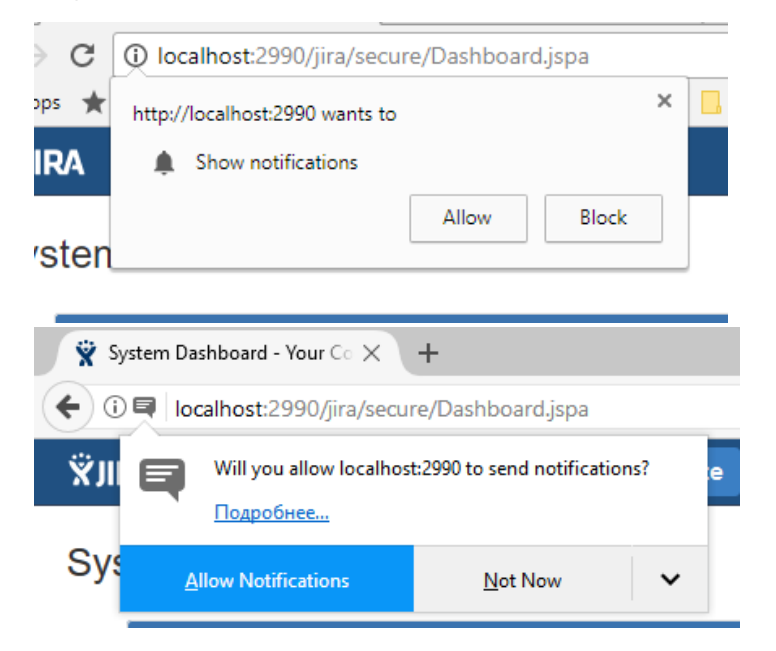

To enable on Mobile you will need to switch to Full Desktop version of JIRA

2. Click notification Icon & enable Web Push slider if it is disabled

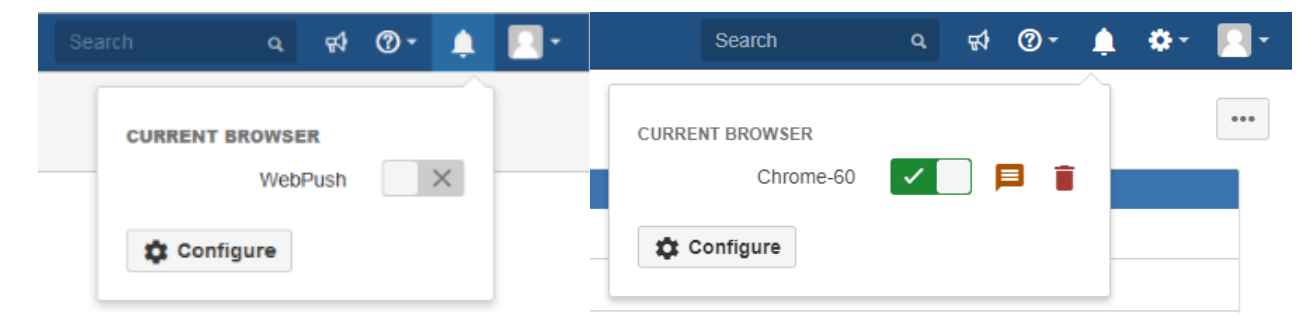

3. Rename subscription by clicking on its label and pressing ENTER to save

| Search          | ٩                                                                                                    | ₽ | <b>?</b> - | ۵ | ۰ 🌣 |     |
|-----------------|----------------------------------------------------------------------------------------------------|---|------------|---|-----|-----|
| CURRENT BROWSER |                                                                                                    |   |            | ĥ |     | ••• |
| Chrome-desktop  | <ul> <li>Image: A second second s</li></ul> |   | 3 1        | ĭ |     |     |
| 🌣 Configure     |                                                                                                    |   |            |   |     |     |
| Search          | ٩                                                                                                    | 턳 | <b>?</b> - | ۵ |     | Ľ   |
| CURRENT BROWSER |                                                                                                    |   |            | ſ |     | ſ   |
| Chrome-desktop  | <ul> <li>Image: A set of the set of the</li></ul>  |   | 3 👔        |   |     |     |

4. Disable/Enable notifications for specific browsers

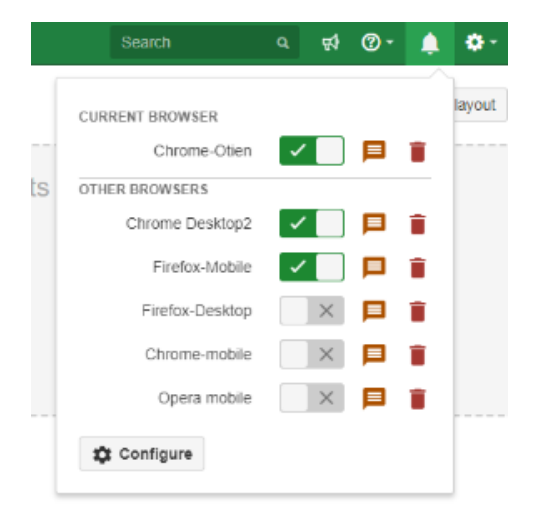

5. Test your notification by clicking on yellow message icon of specific subscription. a. Flag indicates if Push from JIRA server was successful or not.

|        |                                                                                         |     |    | Se          | arch                                       | ٩                                                                                                    | 5       | ? -    | Ļ       | ۰.   |
|--------|-----------------------------------------------------------------------------------------|-----|----|-------------|--------------------------------------------|----------------------------------------------------------------------------------------------------|---------|--------|---------|------|
| adgets | CUF success<br>Notification was sent successfully. Please look<br>at notification area. | ets | CL | и<br>А      | Disabled<br>Subscription i<br>test message | s disable                                                                                                    | ed. Ple | ase er | able to | send |
|        | Firefox-Mobile                                                                          |     |    | CI          | Firefox-Mobile                             | <ul> <li></li> <li></li></ul> |         |        |         |      |
|        | Chrome-mobile X 📮 1<br>Opera mobile X 📮 1                                               |     |    |             | Chrome-mobile<br>Opera mobile              |                                                                                                    | ×       |        |         |      |
|        | 🗱 Configure                                                                             |     |    | <b>¢</b> Co | nfigure                                    |                                                                                                    |         |        |         |      |

b. Notification with "Test Message" text should appear

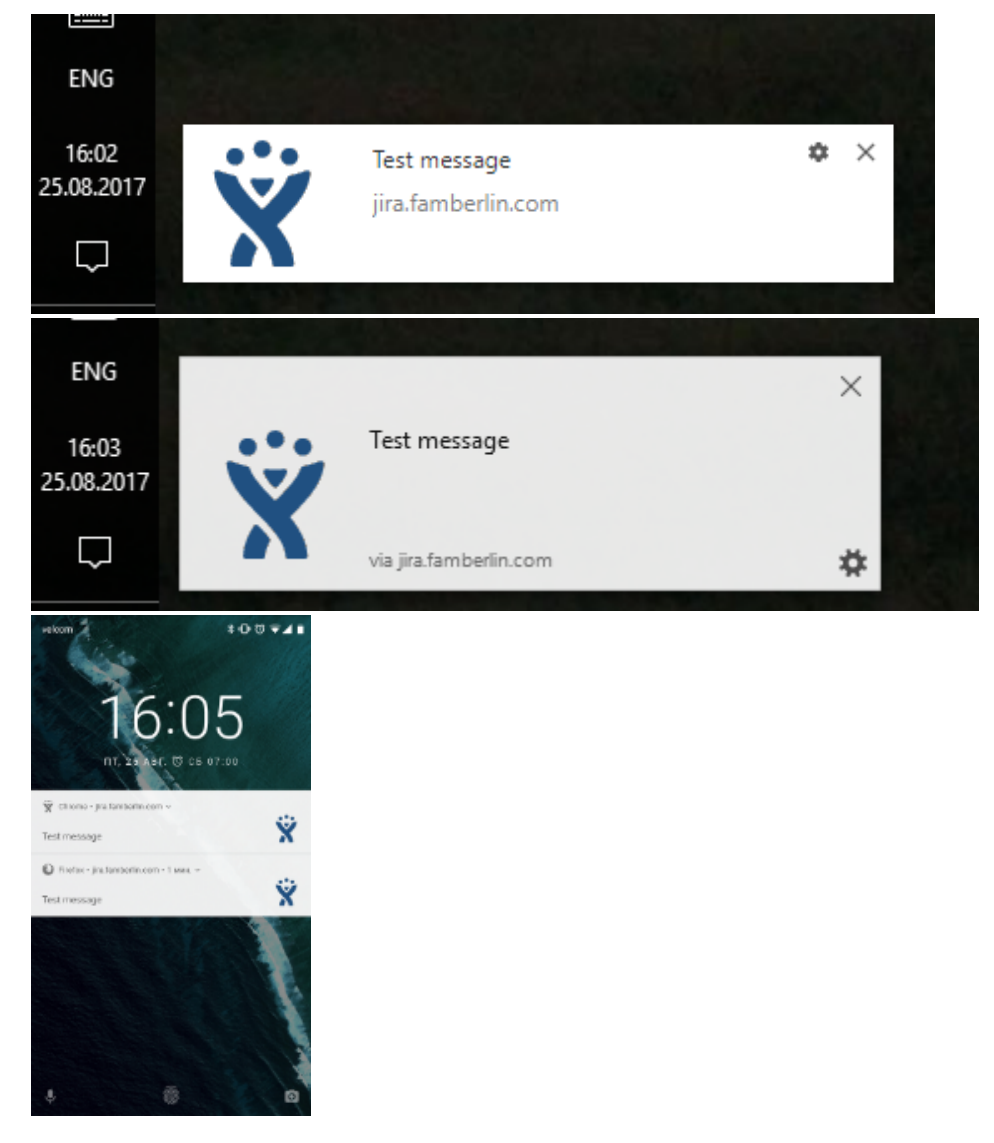

If you click the notification it should open a browser window with your JIRA location

6. Delete notification by clicking red bin icon, the prompt will make sure that you know what you are doing

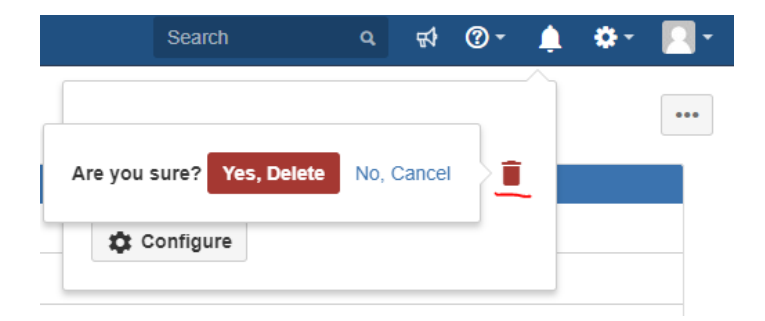

7. Configure your own notifications behavior:

|                   | Search                                                               |   | <del>4</del> 7 | <b>@</b> - | ۰ | ۰ ټ  | Nottificator configuration                                                                                                    |
|-------------------|----------------------------------------------------------------------|---|----------------|------------|---|------|----------------------------------------------------------------------------------------------------|
| 4(                | CURRENT BROWSER<br>Chrome-Otien<br>OTHER BROWSERS<br>Chrome Desktop2 | ~ |                | F          |   | rd - | Events configuration Issue Events Issue Created × Issue Updated × Issue Assigned × Issue Created × Issue Creat                                       |
| In                | Firefox-Desktop                                                      | ~ |                |            | 1 |      | Revery reported by the     Revery reported by the     Revery reported by Actions     User Custom Fields     Lot of User SelectMult Securitisse CustomFields, with larget Users.                                                                                                    |
| ×                 | Firefox-Mobile<br>Chrome-mobile                                      | ~ | ×              |            | Î |      | Despects configuration           Projects Blacklini           Lat at project sign, separated by -bry-dbs-dbs-db Blackbir at projects.           Projects Whitekbir                                                                                                    |
| le<br>a<br>a<br>a | Opera mobile                                                         |   | ×              | Þ          | Î |      | Let al project any coparated by -4240Will execute blacking.<br>Whitedial allows you to specify which "Highest are not solited to the MacAdd. A blacked while of "All<br>means all projects are blackbled and areas will only increase with tables to any starts leavy matched in the<br>whitedial by density of projects are solited and all projects have been blackbled by project. The<br>whitedial control projects are solited and projects have been blackbled by project and<br>whitedial control projects are solited and projects have been blackbled by project and<br>whitedial control projects are solited and projects have been blackbled by project and<br>whitedial control projects are solited and projects have been blackbled by project and<br>whitedial control projects are solited and projects have been blackbled by projects and<br>white and the solited by project and the project have been blackbled by project and<br>the solited by projects are solited and projects and the solited by project and<br>white and the solited by project and the solited by project and the solited by project and<br>the solited by projects are solited and projects and the solited by project and<br>white and the solited by project and the solited by project and the solited by project and<br>the solited by projects are solited and projects and the solited by project and<br>the solited by projects are solited and the solited by project and the solited by project and<br>the solited by projects are solited and the solited by project and the solited by project and<br>the solited by projects are solited and the solited by project and the solited by project and<br>the solited by projects are solited by project and the solited by project and<br>the solited by project are solited by project and the solited by project and<br>the solited by project and the solited by project and the solited by project and<br>the solited by project and the solited by project and the solited by project and the solited by project and the solited by project and the solited by project and the solited by project and the |

a. For which Issue Events you want to receive notifications

| Nottificator configuration |                                           |                 |                  |  |  |  |  |  |
|----------------------------|-------------------------------------------|-----------------|------------------|--|--|--|--|--|
| Events configura           | ation                                     |                 |                  |  |  |  |  |  |
| Issue Events               | Issue Created × Is                        | ssue Updated ×  | Issue Assigned × |  |  |  |  |  |
|                            | Issue Resolved ×                          | Issue Closed H  | Issue Commented  |  |  |  |  |  |
|                            | Issue Reopened ×                          | Issue Generic × | Issue Deleted ×  |  |  |  |  |  |
|                            | Worklog Created ×                         | Issue Moved ×   |                  |  |  |  |  |  |
|                            | Issue Work stopped # Issue Work started # |                 |                  |  |  |  |  |  |
|                            | Worklog Updated ×                         | × b             |                  |  |  |  |  |  |
|                            | Worklog Deleted × Comment Deleted ×       |                 |                  |  |  |  |  |  |

b. For which Issue role, that you are in, you want to receive notifications(i.e. when you are an Assignee, or in some customfield)

| Target User Rol        | es and Fields                                                           |
|------------------------|-------------------------------------------------------------------------|
| User Push<br>Behaviour | <ul> <li>Notify My Watched</li> <li>Notify assigned to me</li> </ul>    |
|                        | Notify reported by me                                                   |
| User Custom Fields     | Notify of My Actions                                                    |
|                        | List of User Select/Multi Select Issue CustomFields, with target Users. |

Also you can select to Notify you of your own actions or not

#### c. Blacklist or Whitelist the projects

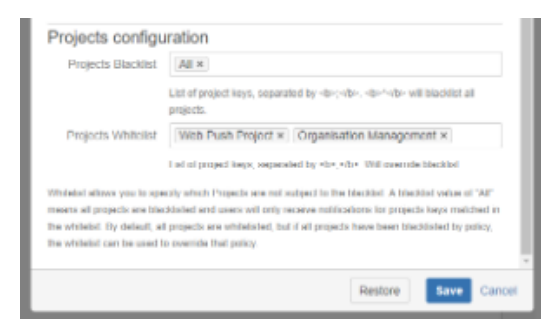

(e.g. you can Blacklist All and Whitelist specific one's or Blacklist just those which you don't want to receive notifications from)

Click Save - to save, Click Restore - to restore default values(that are set by administrator).

8. Enjoy your notifications

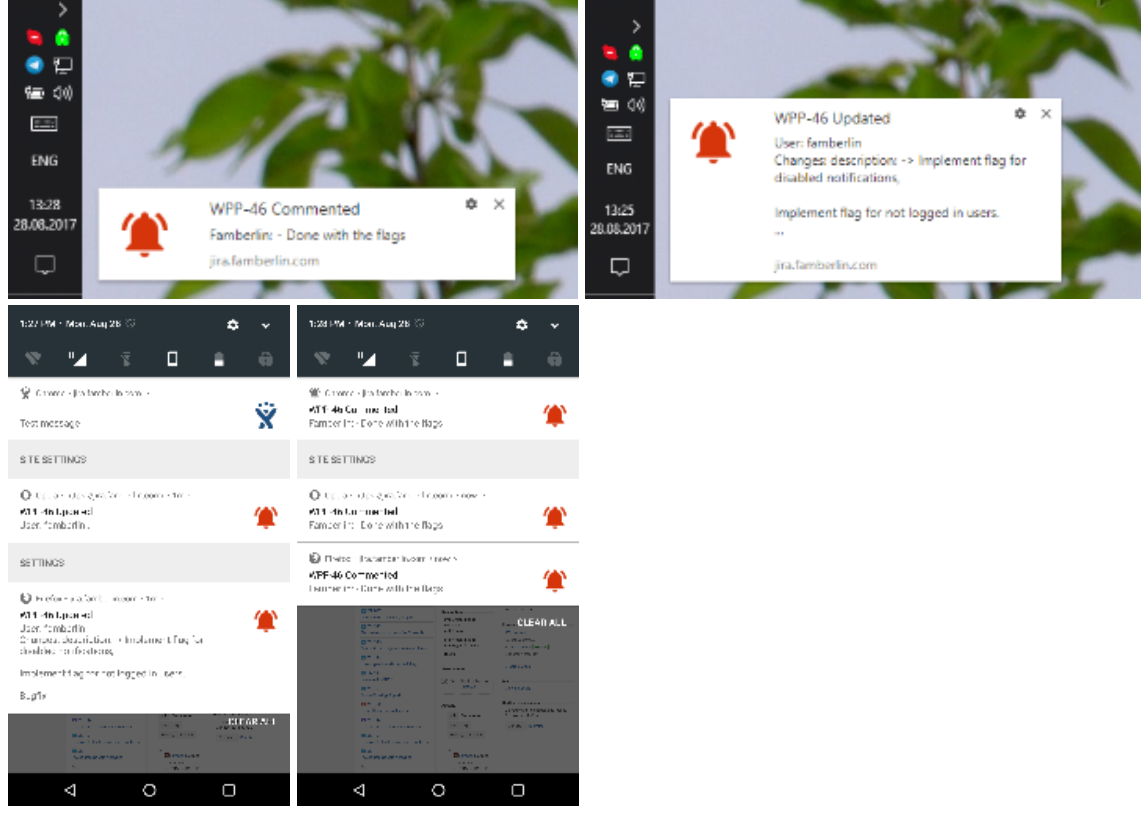

Click on notification will open browser window with Issue that fired the event.

### **Known Issues**

If you clear browser data (Cookies/Internal Storage) - the subscription for that browser will be invalidated and a new one will be created upon
your next visit to jira. The invalid one will be automatically deleted(if it is enabled) upon next push Event.